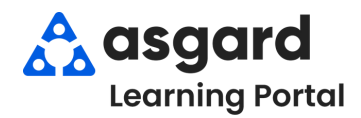

## Asgard Desktop Directory - Change a User's Password

Asgard requires a valid Username and Password for every user. If a user does not know their username and/or remember their password you may need to provide it for them.

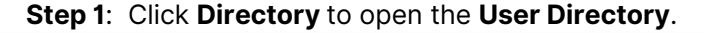

| 🚳 Asgard One Valley Lodge                                             |            |
|-----------------------------------------------------------------------|------------|
| File Site Facilities Tools Help                                       |            |
| Directory Locations •   Work Orders • PM • Inspections • Supply Chain | - Cleans - |
| Welcome Page User Directory                                           |            |
| New User Edit Disable   Change Password   Show Disabled Users         |            |
|                                                                       |            |

| File Site F                              | acilities Tools Help                                      |                                             |                                                  |               |     |
|------------------------------------------|-----------------------------------------------------------|---------------------------------------------|--------------------------------------------------|---------------|-----|
| Directory Locat                          | tions 👻 Work Orders 👻 PM                                  | <ul> <li>Inspections</li> </ul>             | - Supply Chain -                                 | Cleans 👻      |     |
| Welcome Page                             | User Directory                                            |                                             |                                                  |               |     |
| New User Edit                            | Disable Change Password                                   | now Disabl                                  | ed Users                                         | K             |     |
| Display Directory                        | As: Last Name, First Name                                 | - Look For:                                 | Haro                                             | - Find CI     | ear |
| Abrix, Leanne<br>Mobile Phone:<br>Email: | First Name Last Name<br>Last Name, First Name<br>Username | <b>Jasparini.</b><br>Office Phone:<br>mail: | Activities<br>Admin<br>Audit<br>Bell Staff       | alley.com     |     |
| <b>Allie, Jay</b><br>Email:              | jallie@onevalley.com                                      | <b>George, Bo</b><br>Email:                 | Corporate<br>Engineering<br>Finance              | ey.com        |     |
| Austin, Trevor<br>Email:                 | taustin@onevalley.com                                     | Gompers,<br>Email:                          | Food & Beverage<br>Front Desk<br>Front Office    | alley.com     |     |
| Baggins, Bran<br>Email:<br>Perparding Cr | don<br>bbaqqins@onevalley.com                             | Green, Mile<br>Office Phone:<br>Email:      | Housekeeping<br>IT<br>PBXPT<br>Safety & Security | <u>ay.com</u> |     |
| Email:                                   | gbernardino@onevalley.com                                 | Gustivo, M<br>Mobile Phone                  | Safety / Security<br>Security<br>Site Admin      |               |     |

**Step 2**: Search for a user by:

- Last Name, First Name
- First Name, Last Name
- Username
- Department

**Step 3**: **Highlight** the user's name. *Don't double click!* Once highlighted click **Change Password**.

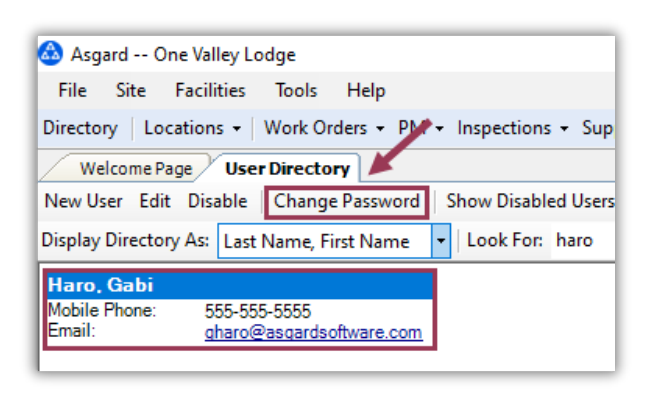

## Step 4: Enter New Password and then Confirm Password. Click OK.

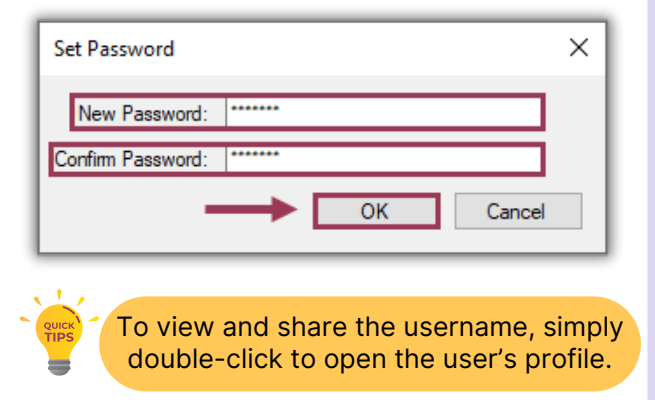